# Поздравляем! В Вашем подъезде появилась система «Умный домофон»

# Всем жильцам уже сегодня доступны:

независимо от Вашего Интернет-провайдера

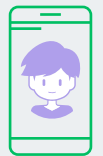

#### Домофонные видеозвонки:

Следите за тем, кто заходит в подъезд, даже если Вы не дома: вызов идет на смартфон и на трубку домофона.

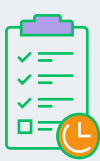

### История посещений

В мобильном приложении можно проследить историю всех домофонных звонков, сделанных в Вашу квартиру.

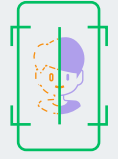

#### Распознавание по контуру лица

Теперь открывать подъездную дверь очень удобно. Никакой возни с ключами – просто нажимаете на кнопку, и камера Вас распознает.

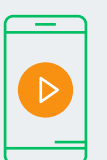

#### Просмотр камеры наблюдения

Домофонные камеры на Вашем доме можно смотреть в приложении, а при необходимости запросить архив записей.

# Как начать пользоваться «Умным домофоном»?

Установите на свой смартфон приложение «Мой умный дом» (можно скачать в магазинах мобильных приложений Google Play и AppStore).

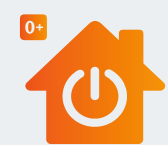

Доступ к системе «Умный домофон» через мобильное приложение «Мой умный дом».

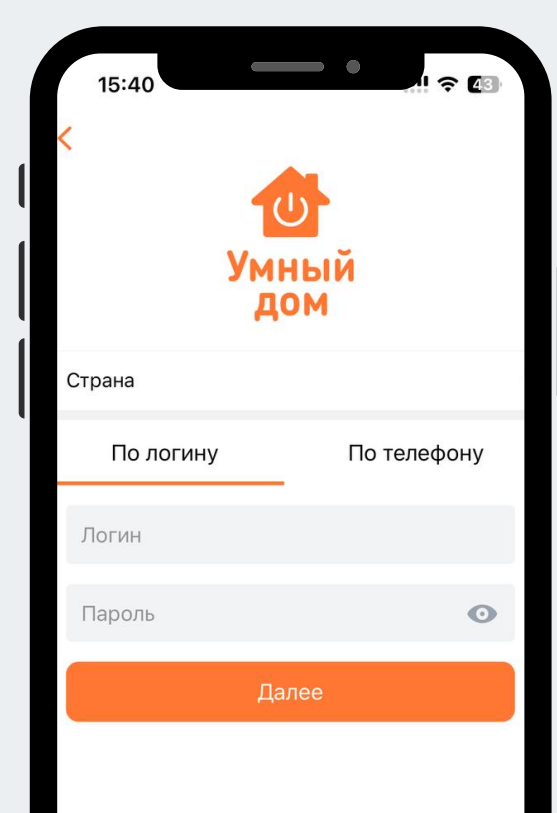

2.

#### Можно начинать пользоваться!

Обязательно убедитесь в том, что приложению выданы необходимые разрешения: на прием звонков, отправку уведомлений, микрофон и память телефона. Это необходимо для корректной работы.

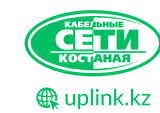

22 08 60 | 8 771 058 15 55

# Что можно сделать в приложении «Мой умный дом»?

Посмотреть список доступных подъездов и камер

Добавить нужные камеры в закладки — «Избранные»

Просмотреть видеоархив по камерам до 5-ти дней.

Открыть вход в подъезд из приложения

Ответить на видеозвонок посетителю, который набрал номер на подъездном домофоне и открыть ему дверь.

Загрузить несколько изображений своего лица и подключить технологию FaceID с применением бесключевого доступа.

После успешной авторизации перейдите на третью вкладку «Домофон». У вас появятся картинки с подъездных камер, доступных по договору. Вы можете прямо из этого режима открыть дверь подъезда или нажать на картинку для просмотра видео с камеры в реальном времени.

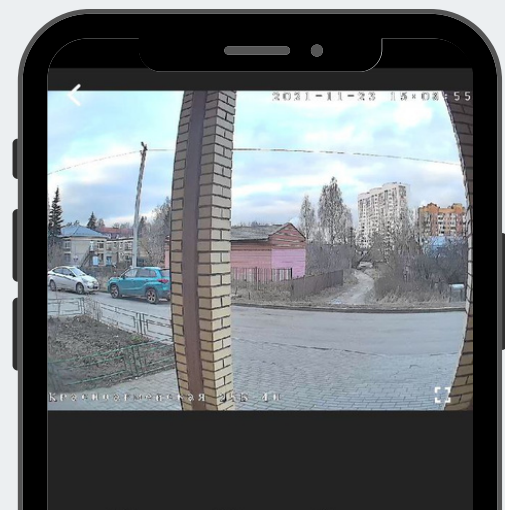

В избранное Архив Открыть

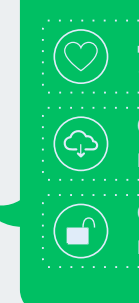

Добавить на вкладку «Избранные камеры» Откроет доступ к видеоархиву с камеры. Отвечает за открытие подъездной двери

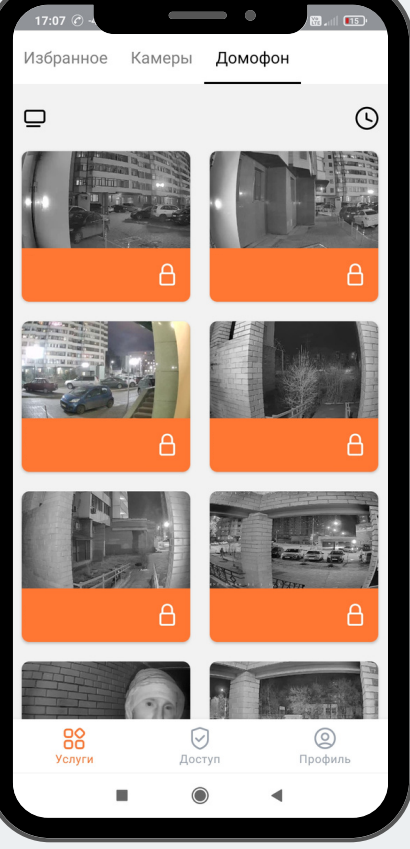

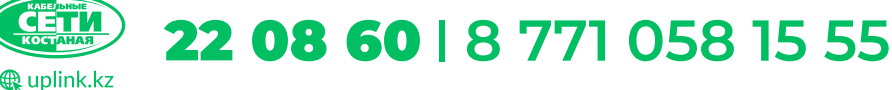

## Что делать, если ко мне пришли?

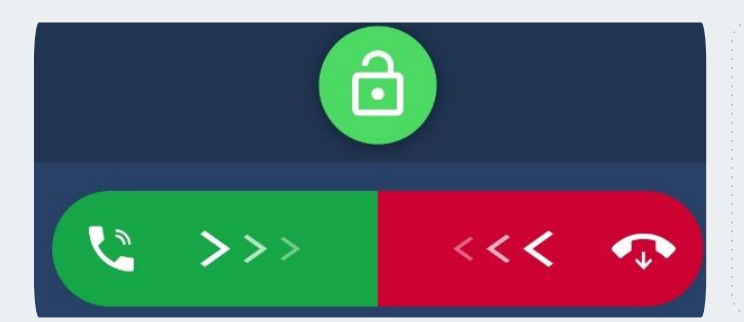

## Важно!

После открытия двери необходимо завершить разговор нажатием кнопки

# Когда посетитель позвонит по домофону, на ваш смартфон поступит видеозвонок.

- Вы сможете на него ответить и открыть дверь.
- Можно открыть дверь без ответа.

## Как посмотреть архив?

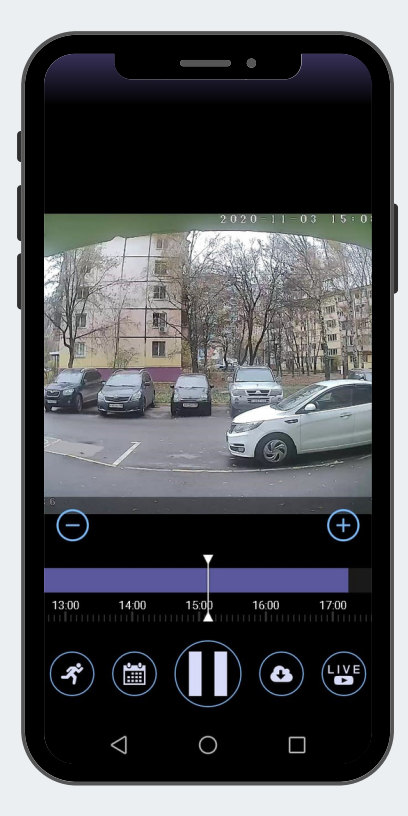

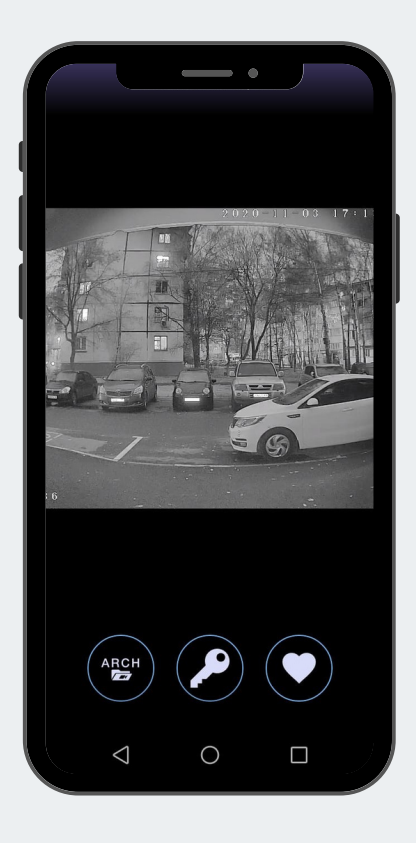

**22 08 60** | 8 771 058 15 55

Для просмотра архива нажмите по изображению нужной камеры, чтобы с нее началась онлайн трансляция. Поверх изображения появится кнопка «Архив». Нажав на нее, можно будет посмотреть архив за 5 дней.

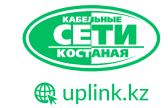

# Если некоторые функции приложения перестали работать

В данном разделе вы найдете информацию про наиболее часто встречающиеся проблемы с приложением и способы их решения.

Кроисходит ошибка авторизации
Корона и причина №1: Договор отключен за неоплату
Причина №2: Личный кабинет не был создан инскорректно

**Решение:** Проверьте баланс в личном кабинете и при необходимости пополните счет. Решение: Обратитесь за консультацией по телефону 8 (771) 058 15 55 или в WhatsApp 8 (771) 058 17 77

## В автоматическом режиме были отозваны разрешения

Для решения данной проблемы необходимо выполнить следующее

- 1. Перейдите в настройки устройства
- 2. Перейдите в раздел «Приложения»
- 3. Найдите приложение «Мой умный дом»
- 4. Убедитесь, что приложению выданы все необходимые разрешения

## Плохое соединение с Интернет

Используйте для авторизации мобильный интернет

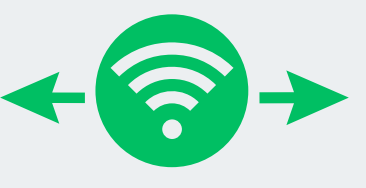

Попробуйте использовать другую Wi-Fi сеть

По любым вопросам, связанным с системой «Умный домофон», приложением «Мой умный дом», а так же услугами Интернет и Телевидение от TOO «Uplink» Компании «Кабельные Сети Костаная»:

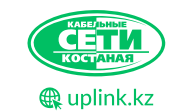

**22 08 60** | 8 771 058 15 55